**Operation Quick Reference** 

# **Uni-3 Power**

- 1. Turn the power switch to **On**.
- 2. The *Clock Check* screen is displayed. Check that the displayed date and time are correct. Press **Enter** on the keypad to proceed to the next step.

| PLERGE      | CONFIRM |          | (ENT) |
|-------------|---------|----------|-------|
| NAr. 08. 20 | ) 15    | IA 50 S. | ר     |

Note To adjust the date or time, use the Date/Time menu in Adjustment Mode.

3. The initial screen is displayed.

| KEY IN   | ITEM No. |      |
|----------|----------|------|
| 0.000 0. | 000 0.00 | 0.00 |

Note The contents of the initial screen may differ depending on the settings of your machine.

## **Zero Adjustment**

- 1. If the zero indicator does not appear in the display, press Zero.
- 2. The zero indicator will light up and the weight value becomes zero.

# **Return to Initial Screen**

To return to the initial screen from a menu selection screen, press Mode on the keypad.

### **Preset Keys**

| CLR                    | Used to delete an entered numerical value. | Mode          | Used to enter the menus.               |
|------------------------|--------------------------------------------|---------------|----------------------------------------|
| PLU                    | Used to call a registered product.         | U             | Used to move the cursor or turn pages. |
| © <sup>★</sup><br>Feed | Used to feed labels.                       |               | Used to move the cursor or turn pages. |
| ©<br>Print             | Used to issue a label.                     | 1             | Used to move the cursor or turn pages. |
| €<br>Tare              | Used to enter tare weight.                 | $\rightarrow$ | Used to move the cursor or turn pages. |
| →0←<br>Zero            | Used to reset the weigh to zero.           | ESC           | Used to escape from the current mode.  |

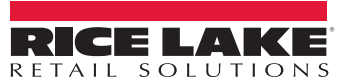

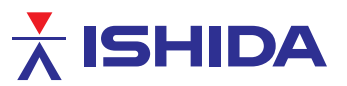

### **Issuing Labels**

- 1. Ensure that the initial screen is displayed with zero weight.
- 2. If the zero indicator does not appear in the display, press Zero.

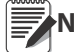

Note The product's unit price and tare weight must be programmed prior to operation.

3. Enter a PLU number and press PLU.

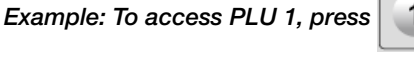

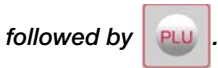

#### **Issuing Labels for Weighed Products**

- 1. The designated PLU screen is displayed.
- 2. Place the product on the weighing platter.
- 3. The product is weighed and its price is calculated. Press **Print** to issue a label.

#### **Issuing Labels for Fixed Price Products**

- 1. The designated PLU screen is displayed.
- 2. Press **Print** to issue a label.

| RIB STERK    |       |         |
|--------------|-------|---------|
| 0.050 -0.050 | 1. 23 | 00000 1 |

| APPLE PIE |       |       |
|-----------|-------|-------|
| I PE I    | 1. 23 | 1. 23 |

### **Changing Unit Prices**

- 1. Ensure that the designated PLU screen is displayed.
- 2. Enter the price and press the **Unit Price** key.

#### Example: Unit Price of \$1.56.

The optional Unit Price key must be assigned to the Vote keyboard.

| I PE | 1 | 1. 23 | 1. 23 |
|------|---|-------|-------|
|      |   |       |       |

RIB STERK 00000 I 0.000 0.000 1.23

Н

RIB STERK 0.000 0.000

RIB STEAK 0.000 0.000

00000 1

156

1.50

1.50

### **Changing Fixed Prices**

- 1. Ensure that the designated PLU screen is displayed.
- 2. Enter the price and press the **Fixed Price** key.

Example: Fixed Price of \$1.50.

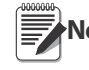

The optional Fixed Price key must be assigned to the Note kevboard.

| APPLE PIE |       |       |
|-----------|-------|-------|
| I PE I    | 1. 23 | 1. 23 |

1.56

IPPLE PIE I PE 1

Н

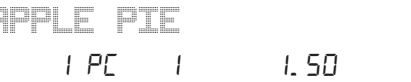

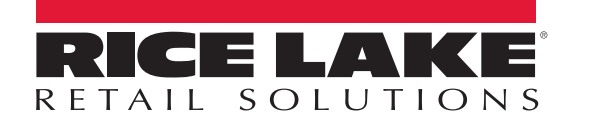

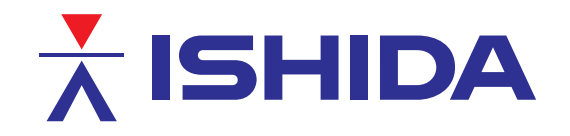

© Rice Lake Weighing Systems Specifications subject to change without notice. Rice Lake Weighing Systems is an ISO 9001 registered company.

230 W. Coleman St. • Rice Lake, WI 54868 • USA

U.S. 800-472-6703 • Canada/Mexico 800-321-6703 • International 715-234-9171 • Europe +31 (0)26 472 1319

www.ricelake.com/retail

www.ricelake.mx

www.ricelake.eu

www.ricelake.co.in

©Rice Lake Weighing Systems

March 17, 2015